# Expressway를 통해 CMS WebRTC 또는 Web App 프록시 구성

## 목차

<u>소개</u>

<u>사전 요구 사항</u>

<u>요구 사항</u>

<u>사용되는 구성 요소</u>

#### <u>배경 정보</u>

<u>구성</u>

<u>네트워크 다이어그램</u>

<u>컨피그레이션 단계</u>

<u>1단계. Expressway-C에 CMS WB 통합</u> <u>2단계. Expressway-E에서 TURN을 활성화하고 로컬 인증 데이터베이스에 인증 자격 증명을 추가합니다. 3단계. Expressway-E의 관리 포트 변경</u>

4단계. CMS 서버에 미디어 NAT 통과를 위한 TURN 서버로 Expressway-E를 추가합니다

#### <u>다음을 확인합니다.</u>

<u>1단계. Expressway-C에서 WB가 올바르게 통합되었는지 확인합니다.</u>

<u>2단계. TURN 서버가 CMS 서버에 추가되었는지 확인합니다.</u>

<u>3단계. 진행 중인 통화 중 TURN 릴레이 사용 확인</u>

#### <u>문제 해결</u>

<u>외부 WebRTC 클라이언트가 연결되지만 미디어가 없음(ICE 오류로 인해)</u> <u>외부 WebRTC 클라이언트가 참가 통화 옵션을 가져오지 않음</u> <u>Cospace에 연결할 때 외부 WebRTC 클라이언트가 (미디어를 로드하는 동안) 멈춘 다음 WB</u> <u>초기 페이지로 리디렉션됩니다.</u> <u>외부 WebRTC 클라이언트가 Cospace에 참가할 수 없으며 경고가 표시됩니다(연결할 수 없음</u> <u>- 나중에 다시 시도).</u>

<u>관련 정보</u>

## 소개

이 문서에서는 Expressway를 통한 CMS(Cisco Meeting Server) WebRTC 구성 및 문제 해결 단계 에 대해 설명합니다.

## 사전 요구 사항

### 요구 사항

다음 주제에 대한 지식을 보유하고 있으면 유용합니다.

- Expressway X12.6.1 이상(x12.6.1 이상은 Exp TURN 동작의 변경으로 인해 CMS 2.9.2 이상 에서만 작동할 수 있음)
- CMS 서버 2.9.3 이상

- NAT(Network Address Translation)
- NAT 주변의 릴레이(TURN)를 사용한 통과
- NAT용 STUN(Session Traversal Utility)
- DNS(Domain Name System)

구성 사전 요구 사항:

- 기본 모바일 및 원격 액세스(MRA) 관련 설정(UC Traversal zone, SSH 터널)이 Expressway에서 이미 활성화되어 구성되어 있어야 합니다. MRA 가이드는 <u>여기</u>를 클릭하십 시오.
- CMS 2.9.x CMS에서 구성 및 활성화된 WebBridge(WB), XMPP 및 CallBridge의 경우 컨피 그레이션 <u>가이드를 참조하십시오</u>
- Expressway-E에 설치된 TURN 옵션 키
- 공용 인터넷에서 Expressway-E의 공용 IP 주소로 연결되는 방화벽에서 열린 TCP 포트 443
- 공용 인터넷에서 Expressway-E의 공용 IP 주소로 연결되는 방화벽에서 열린 TCP 및 UDP 포 트 3478(TURN 요청)
  - CMS API의 'turnservers'에 tcpPortNumberOverride가 3478로 설정된 경우에만 TCP 3478이 필요합니다.
- CMS에서 Expressway-E의 프라이빗 IP 주소로 향하는 방화벽에서 열리는 UDP 포트 3478(TURN 요청)입니다(Expressway-E에서 Dual-NIC를 사용하는 경우).
  - CMS 2.9.2 및 이전 버전에서는 Exp E에 바인딩 요청을 보내고, 2.9.3 이후 버전에서는 할당 요청을 보냅니다
- Expressway-E의 공용 IP 주소로 확인 가능한 webbridge용 가입 URL에 대한 외부 DNS 레코 드
- Webbridge 서버의 IP 주소로 확인 가능한 조인 URL에 대한 내부 DNS 레코드입니다.
- X12.5.2 이하를 실행하는 경우 Expressway-E의 공용 IP 주소에 대해 외부 방화벽에서 NAT 반사가 허용되는지 확인하고 컨피그레이션과 같이 <u>여기</u>를 <u>클릭합니다</u>. X12.5.3부터 독립형 Expressway에서는 이 기능이 더 이상 필요하지 않습니다.
- TURN에 포트 443을 사용하는 경우에도 외부 방화벽의 미디어에 대해 UDP 포트 3478을 열어야 합니다.
- ⚠️ 주의: TCP 포트 443이 활성화된 경우 Expressway는 더 이상 TCP 포트 3478에서 응답할 수 없습니다.
- ♥ 참고: Jabber 게스트 서비스에 사용되는 Expressway 쌍은 CMS WebRTC 프록시 서비스에 사용할 수 없습니다.

✤ 참고: 이전 버전에서 3.0 이상으로 업그레이드할 경우 <u>Cisco Meeting Server 2.9에서 3.0(및</u> <u>이후)으로 원활하게 업그레이드하기 위한 지침을</u> 참조하십시오

사용되는 구성 요소

이 문서는 특정 소프트웨어 및 하드웨어 버전으로 제한되지 않지만 최소 소프트웨어 버전 요구 사항을 충족해야 합니다.

- CMS API(Application Program Interface)
- 고속도로
- CMS 서버

이 문서의 정보는 특정 랩 환경의 디바이스를 토대로 작성되었습니다. 이 문서에 사용된 모든 디바 이스는 초기화된(기본) 컨피그레이션으로 시작되었습니다. 현재 네트워크가 작동 중인 경우 모든 명령의 잠재적인 영향을 미리 숙지하시기 바랍니다.

### 배경 정보

WebRTC 프록시 지원이 버전 X8.9.2에서 Expressway에 추가되어 오프프레미스 사용자가 Cisco Meeting Server Web Bridge로 이동할 수 있습니다.

외부 클라이언트 및 게스트는 지원되는 브라우저 이외의 소프트웨어 없이도 스페이스를 관리하거 나 참가할 수 있습니다. <u>지원되는</u> 브라우저 목록을 보려면 여기를 클릭하십시오.

2021년 2월 5일자로 CMS 3.1.1에서 지원되는 브라우저는 다음과 같습니다.

|                                               | Versions                   |
|-----------------------------------------------|----------------------------|
| Google Chronie (Minclove, moc 05 and Android) | 35                         |
| Mouthy Firefox (Wicksen)                      | 42                         |
| Christiane Issuel Microsoft Edge (Woldows)    | 36                         |
| Apple Satur for mac 05                        | 73.8 and 14.0              |
| Appre Safar for IOS                           | 205 stempty: 13 x and 14.0 |
| Yardan (Westman)                              | 20 8 and 20.11             |

## 구성

네트워크 다이어그램

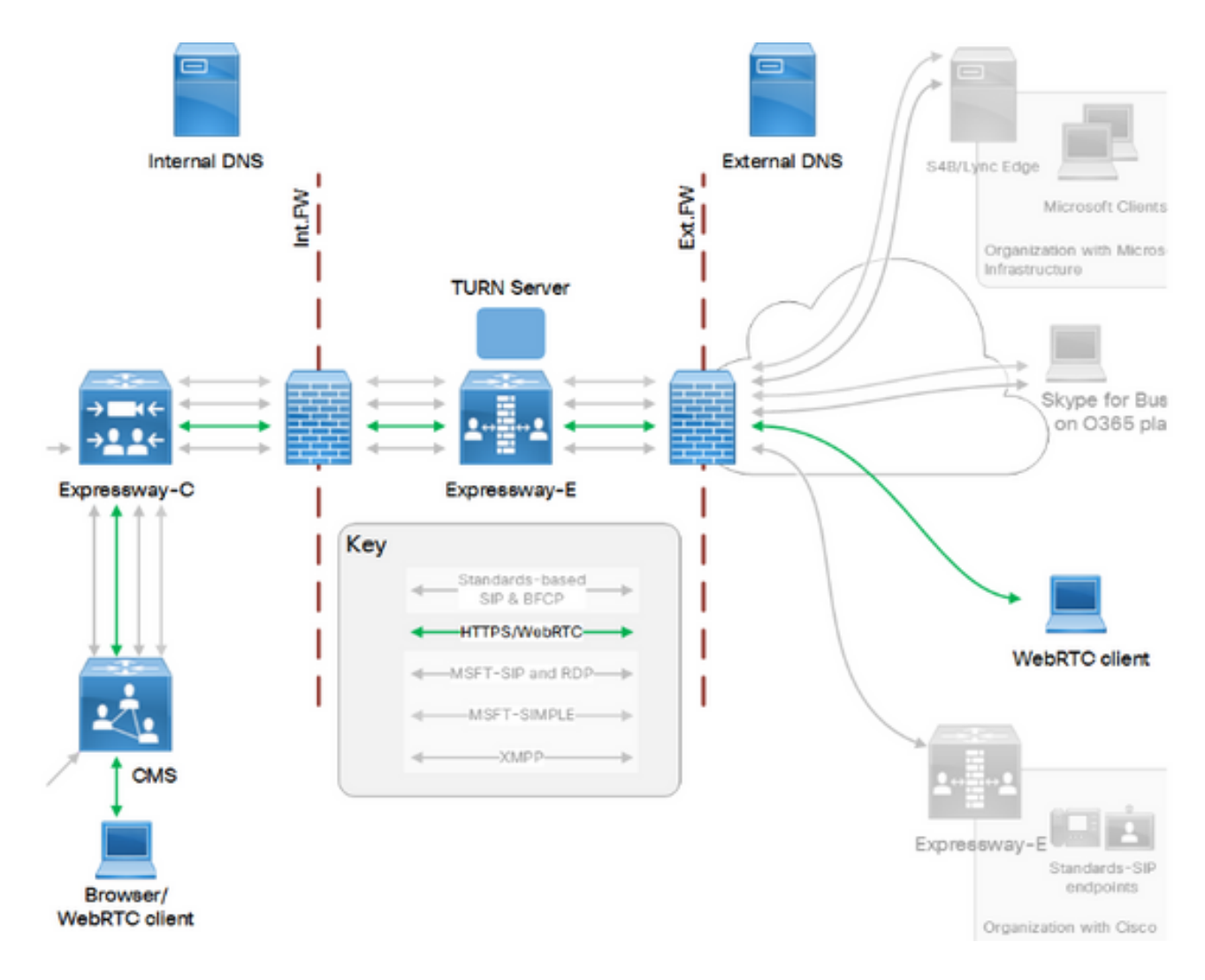

이 이미지는 CMS WebRTC용 웹 프록시의 연결 흐름(Exp IP 포트 사용 컨피그레이션 가이드에서 )의 <u>예를</u> 제공합니다.

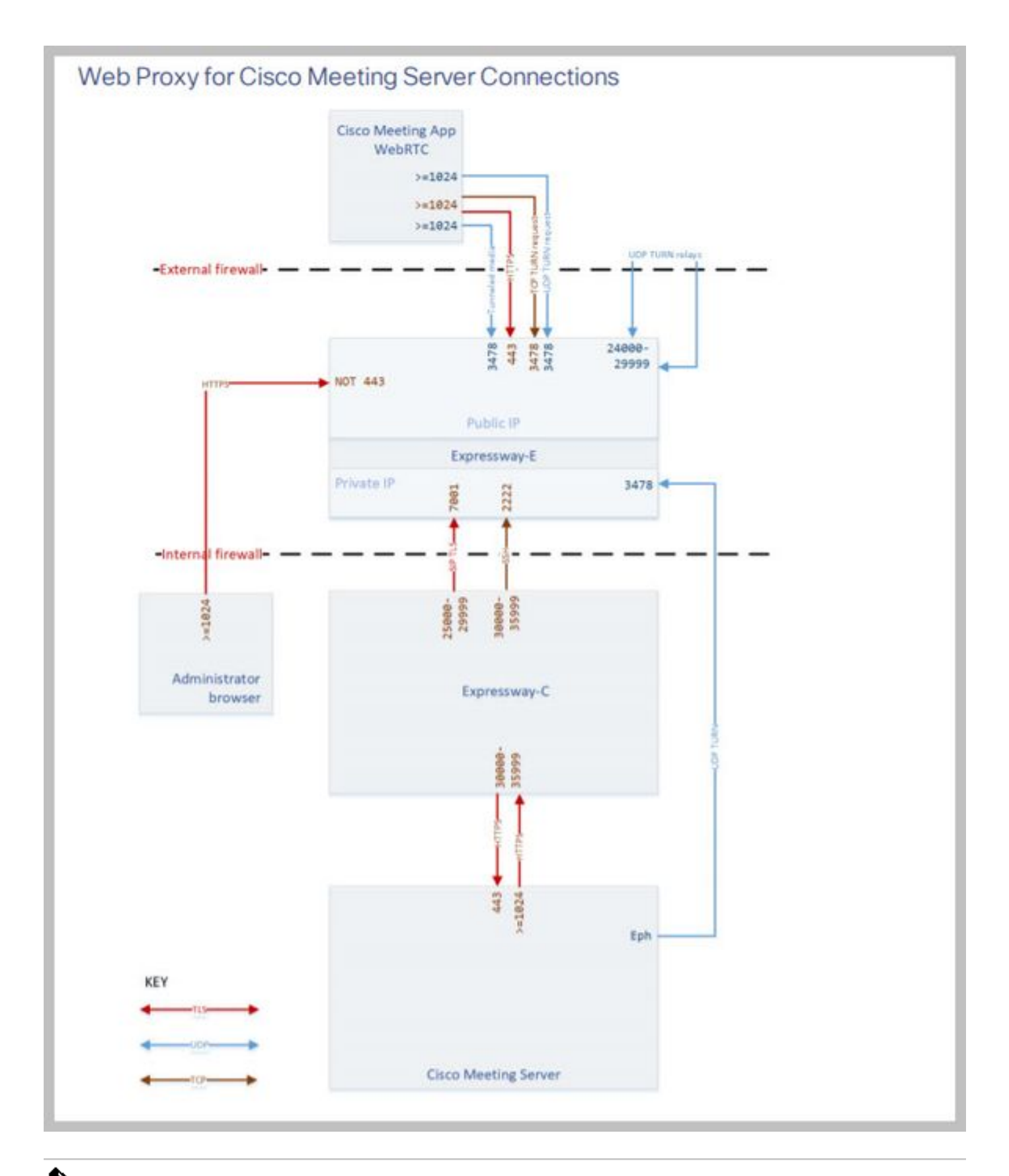

✤ 참고: X12.5.2 이하를 실행하는 경우 Expressway-E 및 공용 IP 주소에 대한 NAT 반사를 허용 하도록 외부 방화벽을 구성해야 합니다(일반적으로 방화벽은 소스 및 대상 IP 주소가 동일한 패킷을 불신함). X12.5.3부터 독립형 Expressway에서는 이 기능이 더 이상 필요하지 않습니 다.

### 컨피그레이션 단계

1단계. Expressway-C에 CMS WB 통합

a. Configuration(컨피그레이션) > Unified Communication(Unified Communication) > Cisco Meeting Server(Cisco Meeting Server)로 이동합니다.

b. Meeting Server 웹 프록시를 사용하도록 설정합니다.

c. Guest account client URI(게스트 어카운트 클라이언트 URI) 필드에 Join URL(조인 URL)을 입력 합니다.

d. 저장을 클릭합니다.

e. CMS 조인 URL을 Expressway-E 서버 인증서에 주체 대체 이름(SAN)으로 추가합니다. <u>Cisco</u> VCS<u>Certificate Creation and Use Deployment Guide를 참조하십시오</u>.

| Status  | System           | Configuration | Applications | Users         | Maintenance |   |
|---------|------------------|---------------|--------------|---------------|-------------|---|
| Cisco I | Meeting S        | erver         |              |               |             |   |
| Meetin  | g Server conf    | iguration     |              |               |             |   |
| Meeting | Server Web Pr    | сжу           | E            | nable 🤟 🤅     | D           |   |
| Guest a | ccount client UF | રા            | * w          | ebbridge.alen | o.aca       | i |
| -       |                  |               |              |               |             |   |

Save

2단계. Expressway-E에서 TURN을 활성화하고 로컬 인증 데이터베이스에 인증 자격 증명을 추가 합니다.

a. Configuration(컨피그레이션) > Traversal(접근) > TURN(회전)로 이동합니다.

b. TURN SERVICES를 OFF에서 ON으로 활성화합니다.

c. Configure TURN client credentials on local database(로컬 데이터베이스에서 TURN 클라이언트 자격 증명 구성)를 선택하고 자격 증명(사용자 이름 및 비밀번호)을 추가합니다.

▲ 참고: Expressway-E 클러스터가 있고 모두 TURN 서버로 사용될 경우 모든 노드에서 해당 클 러스터를 활성화해야 합니다. API를 통해 두 개의 개별 turnServer 인스턴스를 구성하고 이를 클러스터의 각 Expressway-E 서버로 전달해야 합니다(한 Expressway-E 서버에 대한 프로세 스를 표시하는 4단계의 컨피그레이션 프로세스에 따라). 두 번째 turnServer의 컨피그레이션 은 다른 Expressway-E 서버에 대한 각 IP 주소와 턴 자격 증명을 사용하는 경우에만 유사합니 다.

≫ 참고: TCP/HTTPS 트래픽의 경우 고속 도로 앞에 네트워크 로드 밸런서를 사용할 수 있지만

✤ TURN 미디어는 클라이언트에서 TURN 서버의 공용 IP로 계속 이동해야 합니다. TURN 미디 어는 네트워크 로드 밸런서를 통과하지 않아야 합니다

3단계. Expressway-E의 관리 포트 변경

이 단계는 webrtc 연결이 TCP 443에서 제공되므로 필요합니다. 그러나 Exp 12.7에는 443에 사용할 수 있는 새로운 DMI(Dedicated Management Interface)가 도입되었습니다.

a. 시스템 > 관리로 이동합니다.

b. Web server configuration(웹 서버 컨피그레이션)의 드롭다운 옵션에서 웹 관리자 포트를 445로 변경한 다음 Save(저장)를 클릭합니다.

c. WebRTC 프록시 서비스에 사용되는 모든 Expressway-E에서 3a-3b 단계를 반복합니다.

✤ 참고: WebRTC 클라이언트는 443을 사용하므로 관리 포트를 변경하는 것이 좋습니다. WebRTC 브라우저에서 포트 80에 액세스하려고 하면 Expressway-E가 연결을 443으로 리디 렉션합니다.

4단계. CMS 서버에 미디어 NAT 통과를 위한 TURN 서버로 Expressway-E를 추가합니다

CMS 2.9.x에서 Configuration(컨피그레이션) --> API(API) 메뉴를 사용하여 턴 서버를 추가합니다.

- serverAddress: (Expressway의 전용 IP 주소)
- clientAddress: (Expressway의 공용 IP 주소)
- 유형: (expressway)
- username(사용자 이름): (2c단계에서 구성)
- 비밀번호: (2c단계에서 구성된 대로)
- tcpPortNumberOverride: 3478

d. TURN에 사용할 모든 Expressway-E 서버에 대해 4c단계를 반복합니다.

이 이미지는 컨피그레이션 단계의 예를 제공합니다.

| serverAddress                           | 2 | Address CB                              | Freaches out to using 3478    | JDP          | - present |
|-----------------------------------------|---|-----------------------------------------|-------------------------------|--------------|-----------|
| clientAddress                           |   | Address Cli                             | ent (web app or WebRTC) u     | ses for TURN | - present |
| username                                |   | username that was configured in step 2c |                               |              | - present |
| password                                |   | password th                             | hat was configured in step 2d |              | 1         |
| useShortTermCredentials<br>sharedSecret |   | false v - present                       |                               |              |           |
|                                         |   |                                         |                               |              |           |
| type                                    |   | expressway 💙 - present                  |                               |              |           |
| numRegistrations                        | 0 | 0                                       | - present                     |              |           |
| tcpPortNumberOverride                   |   | 3478                                    | - present                     |              |           |
| callBridge                              | 0 |                                         |                               | Choose       |           |
| callBridgeGroup                         | 0 | -                                       |                               | Choose       |           |

## 다음을 확인합니다.

구성이 올바르게 작동하는지 확인하려면 이 섹션을 활용하십시오.

1단계. Expressway-C에서 WB가 올바르게 통합되었는지 확인합니다.

a. Configuration(컨피그레이션) > Unified Communication(Unified Communication) > Cisco Meeting Server(Cisco Meeting Server)로 이동합니다. WB의 IP 주소가 표시되어야 합니다.

| Status    | System           | Configuration           | Applications  | Users         | Maintenance |   |                 |
|-----------|------------------|-------------------------|---------------|---------------|-------------|---|-----------------|
| Cisco M   | Meeting Se       | erver                   |               |               |             |   | You are here: C |
| Meeting   | g Server confi   | guration                |               |               |             |   |                 |
| Meeting   | Server Web Pro   | ху                      | E             | nable 🗸 👔     | D           |   |                 |
| Guest a   | ccount client UR | 8                       | * W           | ebbridge.aler | o.aca       | i | )               |
|           |                  |                         |               |               |             |   |                 |
| Save      |                  |                         |               |               |             |   |                 |
| Cupatas   | count client II  | DI reaching to the fall | owing targete |               |             |   |                 |
| Guest ac  | count client o   | Ri resolved to the foll | owing targets |               |             |   | Address         |
| webbridge | e.alero.aca      |                         |               |               |             |   | 10.48.36.5      |

b. Configuration(컨피그레이션) > Unified Communication(유니파이드 커뮤니케이션) > HTTP allow list(HTTP 허용 목록) > Automatically added rules(자동으로 추가된 규칙)로 이동합니다. 규칙에 추 가되었는지 확인합니다.

| Meeting Server web bridges | https | 443 | Prefix | / | GET, POST, PUT, HEAD, DELETE |
|----------------------------|-------|-----|--------|---|------------------------------|
| Meeting Server web bridges | WSS   | 443 | Prefix | / | GET, POST, PUT, HEAD, DELETE |

참고: 규칙은 단순히 WB에 대한 HTTPS 트래픽의 프록시를 허용하기 위한 것이며, 반드시 통 합 커뮤니케이션을 위한 것은 아니기 때문에 검색된 노드에서 WB를 찾을 것으로 예상되지 않 습니다.

c. WB FQDN에 대한 SSH(Secure Shell) 터널이 Expressway-C에서 Expressway-E로 구축되었으 며 활성 상태인지 확인합니다. Status(상태) > Unified Communications > Unified Communications SSH tunnels status(Unified Communications SSH 터널 상태)로 이동합니다. WB의 FQDN을 확인 해야 하며 대상은 Expressway-E여야 합니다. Status System Configuration Applications Users Maintenance

| Unified Communications SSH tunnels status |         |                     |        | You are here: <u>Status</u> > <u>Unified Commu</u> | nications • Unifi |
|-------------------------------------------|---------|---------------------|--------|----------------------------------------------------|-------------------|
| Target 🔻                                  |         | Domain              | Status |                                                    | Peer              |
| vcs-e.alero                               | local   | webbridge.alero.aca | Active |                                                    | 10.48.36.247      |
| vcs-e.alero                               | local   | alero.lab           | Active |                                                    | 10.48.36.247      |
| vcs-e.alero                               | local   | alero.local         | Active |                                                    | 10.48.36.247      |
| vcs-e2.aler                               | o.local | alero.lab           | Active |                                                    | 10.48.36.247      |
| vcs-e2.aler                               | o.local | webbridge.alero.aca | Active |                                                    | 10.48.36.247      |
| vcs-e2.aler                               | o.local | alero.local         | Active |                                                    | 10.48.36.247      |

2단계. TURN 서버가 CMS 서버에 추가되었는지 확인합니다.

CMS API 메뉴에서 turn servers(서버 전환)를 조회하고 각 서버를 클릭합니다. 각 객체 내에는 상태 를 확인할 수 있는 링크가 있습니다.

| VAN Jan                 | 1          |
|-------------------------|------------|
|                         |            |
| Object configuration    | n.         |
| serverAddress           | 10.0.36    |
| clientAddress           | 175.12.5.1 |
| numRegistrations        | 0          |
| username                | cmsturn    |
| useShortTermCredentials | false      |
| type                    | expressway |
| tcpPortNumberOverride   | 3478       |

TURN 서버와 연결된 RTT(왕복 시간)를 포함하는 정보가 출력에 표시됩니다(밀리초). 이 정보는 사용할 최상의 TURN 서버의 CB 선택에 중요합니다.

3단계. 진행 중인 통화 중 TURN 릴레이 사용 확인

WebRTC 클라이언트를 사용하여 라이브 통화를 할 때 Expressway에서 TURN 미디어 릴레이 상태 를 볼 수 있습니다. Status(상태) > TURN relay usage(릴레이 사용 회전)로 이동한 다음 view(보기 )를 선택합니다.

### 문제 해결

유용한 툴:

- 브라우저에서 HAR 파일(<u>Chrome 또는 Firefox에서 HAR 파일을 생성하는 방법</u>)
- 브라우저에서 WebRTC 내부 덤프(chrome://webrtc-internals 또는 edge://webrtc-internals) -

참가를 시도하는 즉시 덤프를 만듭니다.

- 브라우저 콘솔 로그도 유용합니다.
- 클라이언트, Exp E, Exp C 및 CMS에서 Wireshark 캡처
- Exp E network.http.trafficserver 디버깅은 websocket 문제 해결에 도움이 됩니다.

외부 WebRTC 클라이언트가 연결되지만 미디어가 없음(ICE 오류로 인해)

이 시나리오에서 RTC 클라이언트는 통화 ID를 jalero.space로 확인할 수 있지만 이름을 입력하고 통화 참가를 선택하면 다음 이미지와 같이 클라이언트에 연결이 표시됩니다.

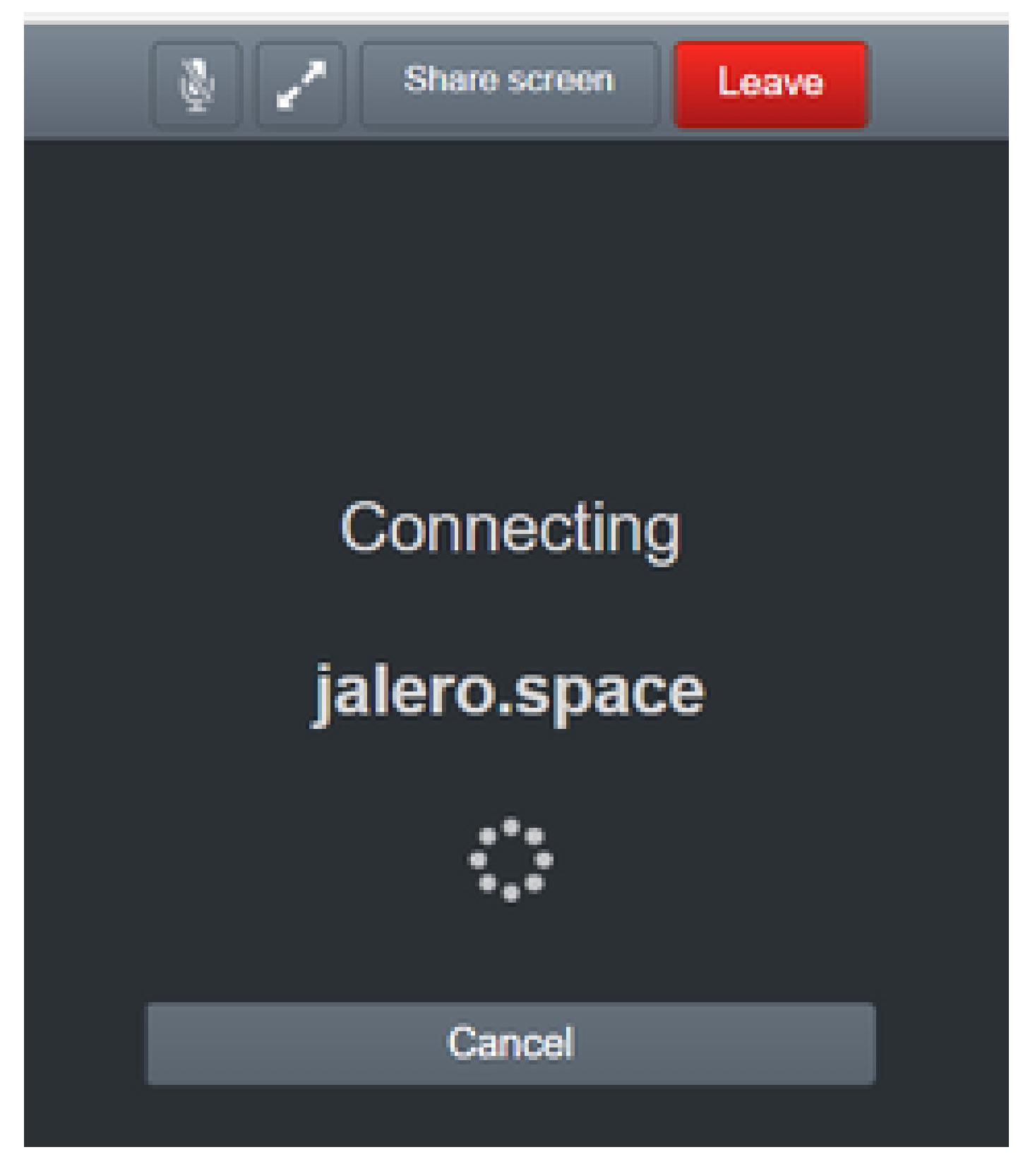

약 30초 후에, 그것은 초기 WB 페이지로 리디렉션된다.

문제를 해결하려면 다음 단계를 완료하십시오.

- 통화를 시도할 때 RTC 클라이언트에서 wireshark를 시작하고 오류가 발생하면 캡처를 중지 합니다.
- 문제가 발생한 후 CMS 이벤트 로그를 확인합니다.

CMS WebAdmin에서 Logs(로그) > Event logs(이벤트 로그)로 이동합니다.

• Wireshark 추적을 스툰으로 필터링합니다. 다음 예를 참조하십시오.

| d the    | el .             |                              |                         |       |
|----------|------------------|------------------------------|-------------------------|-------|
| File Edi | t View Go Captur | e Analyze Statistics Telepho | ny Wireless Tools. Help |       |
| A = 2    | 8 📒 🗖 🕱 🛱        | N++#T13                      | <u>444</u>              |       |
| I inter  |                  |                              |                         |       |
| N0.      | Time             | Source                       | Destination             | Proto |

Wireshark 추적에서는 클라이언트가 자격 증명이 구성된 Allocate Request를 포트 3478의 Expressway-E TURN 서버로 전송하는 것을 볼 수 있습니다.

1329 2017-04-15 10:26:42.108282 10.55.157.229 10.48.36.248 STUN 186 Allocate Request UDP user: expturncreds realm: TANDBERG with nonce

#### 서버가 할당 오류로 응답합니다.

1363 2017-04-15 10:26:42.214119 10.48.36.248 10.55.157.229 STUN 254 Allocate Error Response user: expturncreds with nonce realm: TANDBERG UDP error-code: 431 (\*Unknown error code\*) Integrity Check Failure

#### 또는

3965 2017-04-15 10:34:54.277477 10.48.36.248 10.55.157.229 STUN 218 Allocate Error Response user: expturncreds with nonce realm: TANDBERG UDP error-code: 401 (Unauthorized) Unauthorized

CMS 로그에는 다음 로그 메시지가 표시됩니다.

2017-04-15 10:34:56.536 Warning call 7: ICE failure 4 (unauthorized - check credentials)

해결책:

CMS에 구성된 TURN 자격 증명을 확인하고 Expressway-E 로컬 인증 데이터베이스에 구성된 자격 증명과 일치하는지 확인합니다.

#### 외부 WebRTC 클라이언트가 참가 통화 옵션을 가져오지 않음

| ▲ Not secure   betps://webbridge.alerc | ).aca     |  |
|----------------------------------------|-----------|--|
|                                        |           |  |
|                                        | Sign in   |  |
|                                        | M         |  |
|                                        | Meeting   |  |
|                                        | Username  |  |
|                                        | Password  |  |
|                                        | Sign in 📏 |  |
|                                        |           |  |

Callbridge Status(Callbridge 상태) > General(일반) 페이지에 다음과 같이 표시됩니다.

| 2017-04-15 | 12:09:06.647 | Web bridge connection to "webbridge.alero.aca" failed (DNS failure)   |
|------------|--------------|-----------------------------------------------------------------------|
| 2017-04-15 | 12:10:11.634 | Warning web bridge link 2: name resolution for "webbridge.alero.aca"  |
| 2017-04-15 | 11:55:50.835 | Info failed to establish connection to web bridge link 2 (unknown err |

해결책:

- Callbridge가 Join URL을 webbridge FQDN으로 확인할 수 있는지 확인합니다. Callbridge는 Expressway-E의 IP 주소로 확인하지 않아야 합니다.
- CLI(Command Line Interface)를 통해 Callbridge의 DNS 캐시를 dns flush 명령으로 플러시합 니다.
- WB가 Callbridge 서버 인증서(발급자 아님)를 신뢰하는지 확인합니다.

Cospace에 연결할 때 외부 WebRTC 클라이언트가 (미디어를 로드하는 동안) 멈춘 다음 WB 초기 페이지로 리디렉션됩니다.

해결책:

- CMS가 CB 도메인에 대한 내부 네트워크의 \_xmpp-client SRV 레코드를 확인할 수 있는지 확 인하고 WebRTC 연결이 내부적으로 작동하는지 확인합니다.
- 외부 클라이언트에 연결을 시도하는 동안 클라이언트에서 Wireshark 캡처 및 Expressway-E에서 tcpdump를 비롯한 진단 로깅을 수집합니다.

Maintenance(유지 관리) > Diagnostics(진단) > Diagnostic logging(진단 로깅)으로 이동하고 Start new log(새 로그 시작)를 선택하기 전에 이 이미지에 표시된 대로 Take tcpdump while logging(기록 중 tcpdump 가져오기)이 선택되어 있는지 확인합니다.

| ugging status           |                              |  |
|-------------------------|------------------------------|--|
| alus                    | The previous log has expired |  |
| aker                    |                              |  |
|                         | Astronomy                    |  |
| ie kokvnp vrile logging | <b>0</b> .0                  |  |

✤ 참고: 실패한 통화를 재생하기 전에 클라이언트 디바이스의 Wireshark 캡처 및 Expressway-E의 로깅이 시작되었는지 확인하십시오. 오류가 발생한 통화가 재현되면 Expressway-E에서 로깅을 중지하고 클라이언트에서 캡처를 다운로드합니다.

- Expressway-E에서 다운로드한 로그 번들의 압축을 풀거나 압축을 풀고 공용 인터페이스에서 가져온 .pcap 파일을 엽니다.
- Stun을 사용하여 두 패킷 캡처를 모두 필터링합니다.
  - 그런 다음 외부 클라이언트에서 Expressway-E 공용 IP 주소에 대한 바인딩 요청을 찾고 마우스 오른쪽 버튼을 클릭한 다음 Follow(팔로우) > UDP Stream(UDP 스트림)을 선택 합니다.
  - 일반적으로 클라이언트의 바인딩 요청의 대상 포트는 Expressway-E의 TURN 릴레이 포트 범위인 24000-29999 범위에 있습니다.
- 클라이언트 측에서 Binding 요청에 대한 응답이 수신되지 않으면 Expressway-E의 캡처에서 요청이 도착하는지 확인합니다.
- 요청이 도착하고 Expressway-E가 클라이언트에 응답하는 경우 외부 FW에서 아웃바운드 UDP 트래픽을 허용하는지 확인합니다.
- 요청이 도착하지 않을 경우 FW를 확인하여 이전에 나열된 포트 범위가 차단되지 않았는지 확 인합니다.
- Expressway-E가 고정 NAT 모드가 활성화된 듀얼 네트워크 인터페이스 컨트롤러(DUAL-NIC)와 함께 구축되고 X12.5.2 이전 버전인 경우 외부 FW에서 NAT 반영이 지원 및 구성되는 지 확인합니다. X12.5.3부터 독립형 Expressway에서는 이 기능이 더 이상 필요하지 않습니다

외부 WebRTC 클라이언트가 Cospace에 참가할 수 없으며 경고가 표시됩니다(연결할 수 없음 - 나

중에 다시 시도).

이 시나리오에서는 RTC 클라이언트가 통화 ID를 jalero.space로 확인할 수 있지만 이름을 입력하고 통화참가를 선택하면 연결할 수 없음 - 나중에 다시 시도를 선택하라는 경고가 즉시 표시됩니다.

| jalero.space                                   |
|------------------------------------------------|
|                                                |
| Meeting<br>Unable to connect - try again later |
| External RTC client                            |
|                                                |
| Join call 🗸                                    |
| Or sign in and join                            |

해결책:

내부 네트워크의 CMS에서 CB 도메인에 대한 \_xmpp-client SRV 레코드를 항상 확인할 수 있는지

확인합니다.

## 관련 정보

- <u>VCS/Expressway IP 포트 사용 설명서</u>
  <u>기술 지원 및 문서 Cisco Systems</u>

이 번역에 관하여

Cisco는 전 세계 사용자에게 다양한 언어로 지원 콘텐츠를 제공하기 위해 기계 번역 기술과 수작업 번역을 병행하여 이 문서를 번역했습니다. 아무리 품질이 높은 기계 번역이라도 전문 번역가의 번 역 결과물만큼 정확하지는 않습니다. Cisco Systems, Inc.는 이 같은 번역에 대해 어떠한 책임도 지지 않으며 항상 원본 영문 문서(링크 제공됨)를 참조할 것을 권장합니다.